## **SL** Flu Vaccinations Vouchers Register Now!

## Protect yourself, your co-workers, and the community this winter

For the past few years State Library has offered staff a free flu vaccination program through SMG Health.

Due to the current situation with the COVID-19 virus we will not be running an on-site clinic at South Bank or Cannon Hill, but instead we are offering a flu vaccination voucher at no cost for our staff to take to a participating pharmacy.

## Obtaining a voucher - it's an easy process:

- 1. Read the "How to Register for a Voucher Online" pdf attached with this email
- 2. Access the service through the State Library SMG Health link https://statelib.smghealth.net.au
- use Google Chrome or Mozilla Firefox for the best user experience
- 3. Select your most convenient participating pharmacy and you will receive a unique voucher one voucher per staff member, and you can only download once.
- 4. A copy of the voucher will be emailed to you together with instructions of how to claim your voucher.

People Leaders with staff who don't have access to State Library emails, are requested to forward this message to personal email address.

If you have any questions or need assistance contact SMG Health on <u>bookings@smghealth.com.au</u> or phone 1300 657 644 during business hours.

From People, Projects, and Learning

all yours

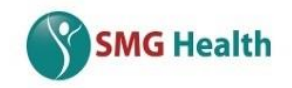

1. Access your SMG Health Portal and click "download now" on the red Flu Voucher tile

| Welcome - Let's get started                                                                         | ł               |
|----------------------------------------------------------------------------------------------------|-----------------|
| SERVICES available to you.                                                                          | LOG IN REGISTER |
| Flu Voucher<br>Lased your drive or<br>front aur mont Gri a<br>participanty store.<br>Loome.data how |                 |
|                                                                                                    |                 |
| CONTACT US                                                                                          |                 |

2. Further information will appear. Click the blue "download now" button.

| Welcome to your Wellness Gate | way. Choose an option below to get started.                                                                   |
|-------------------------------|----------------------------------------------------------------------------------------------------|
| FLU VOUCHER                   | LOG IN REGISTER                                                                                               |
| A 188                         | Flu Vouchers can be downloaded from this site and used free of charge at<br>participating locations in-store. |
| The Island                    | Get Started                                                                                                   |
|                               | Start the download process below to secure your flu vaccination.                                              |
| 1000                          | DOWNLOAD NOW                                                                                                  |

3. Complete a new user registration if you are using the system for the first time or sign in if you have used the system before.

| Login or Register         |        |                       |      |  |
|---------------------------|--------|-----------------------|------|--|
| FLU VOUCHER               |        |                       |      |  |
| Existing SMG Health login |        | New user registration |      |  |
| User name or email        |        | Email                 |      |  |
| Password                  |        |                       |      |  |
| Forgot password?          | LOG IN |                       | NEXT |  |
|                           |        |                       |      |  |
| BACK                      |        |                       |      |  |
|                           |        |                       |      |  |
| Need some help?           |        |                       |      |  |

For further assistance, please contact SMG Health on <u>bookings@smghealth.com.au</u> or phone 1300 657 644.

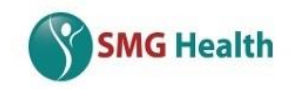

4. Once logged in or registered, you can search for your most convenient participating pharmacy. You can search via suburb, state or postcode. Select your preferred location.

| TerryWhite<br>Chemmart | Terrywhite Chemmart - Adelaide<br>192 Hutt St SA      | SELECT |  |
|------------------------|-------------------------------------------------------|--------|--|
|                        | Priceline - Adelaide                                  |        |  |
| Spharmacy 👘            | 41 Hindley Street Adelaide SA                         | SELECT |  |
| Priceline 🔶            | Priceline - Adelaide                                  |        |  |
|                        | 55 Gawler Place Adelaide SA                           | SELECT |  |
| TerryWhite<br>Chemmart | Terrywhite Chemmart - Adelaide                        |        |  |
|                        | 61 Grote Street China Town<br>Central Market SA       | SELECT |  |
| TerryWhite<br>Chemmart | Terrywhite Chemmart - Adelaide                        |        |  |
|                        | LG 11 77-91 RUNDLE MALL SA                            | SELECT |  |
|                        | Terrywhite Chemmart - Adelaide                        |        |  |
| Chemmart               | Royal Adelaide Hospital<br>Level 3, Shop 4 Port Rd SA | SELECT |  |

5. A confirmation will appear with a link to download your unique voucher, a copy of the voucher will also be emailed to you.

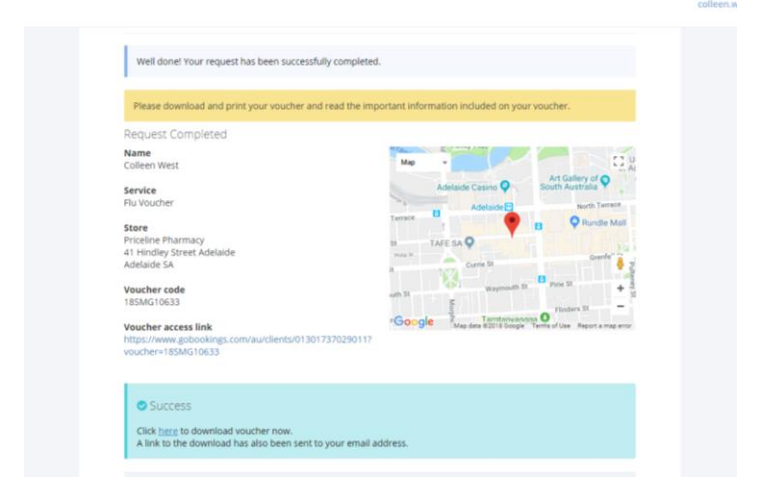

6. Follow the instructions provided to claim your voucher. Booking in online with the relevant pharmacy via the supplied booking link is recommended or contacting the pharmacy for more information about available times.